Mozilla paspausti nuostatų mygtuką ir pasirinkti Options.

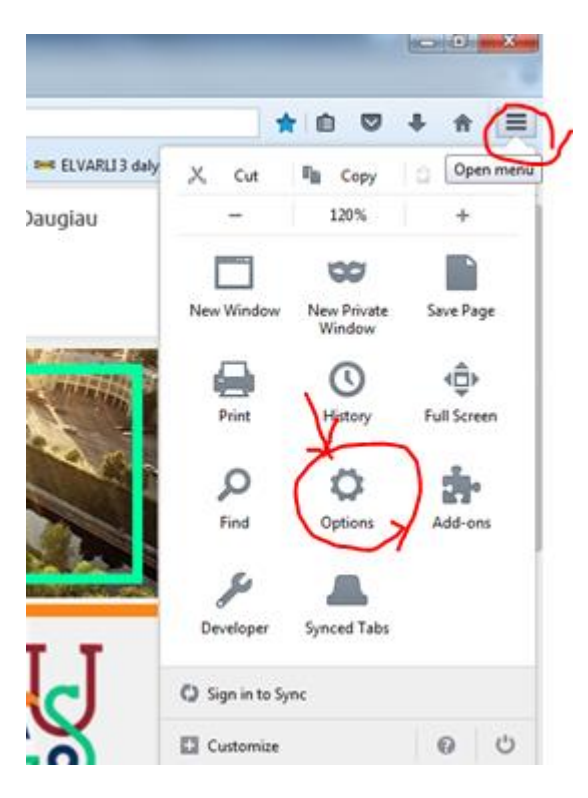

## Paspausti Privacy

| <ul> <li><b>D</b> General</li> <li><b>Q</b> Search</li> </ul>                 | General                                                                                                    |  |  |  |  |  |  |  |  |  |
|-------------------------------------------------------------------------------|----------------------------------------------------------------------------------------------------|--|--|--|--|--|--|--|--|--|
| <ul><li>Content</li><li>Applications</li></ul>                                | Startup Always check if Firefox is your default browser Firefox is not your default browser                                                                                                    |  |  |  |  |  |  |  |  |  |
| <ul> <li>Privacy</li> <li>Security</li> <li>Sync</li> <li>Advanced</li> </ul> | When Firefox starts:       Show my home page         Home Page:       http://www.kaunas.lt/         Use Current Page       Use Boc                                                                                                    |  |  |  |  |  |  |  |  |  |
|                                                                               | Downloads         Save files to       Downloads         Always ask me where to save files         Tabs         Open new windows in a new tab instead         When I open a link in a new tab, switch to it immediately         Show tab previews in the Windows taskbar |  |  |  |  |  |  |  |  |  |

Paspausti clear your recent history (arba Išvalyti naršymo ...)

## Privacy

## Tracking

| Use Tracking Protection in Private Windows Learn more           |  |  |  |  |  |  |  |  |
|-----------------------------------------------------------------|--|--|--|--|--|--|--|--|
| You can also manage your Do Not Track settings.                 |  |  |  |  |  |  |  |  |
|                                                                 |  |  |  |  |  |  |  |  |
| History                                                         |  |  |  |  |  |  |  |  |
| Firefox <u>w</u> ill: Remember history                          |  |  |  |  |  |  |  |  |
| Firefox will remember your browsing, download, form and sear    |  |  |  |  |  |  |  |  |
| You may want to clear your recent history, or remove individual |  |  |  |  |  |  |  |  |
| Location Bar                                                    |  |  |  |  |  |  |  |  |
| When using the location bar, suggest:                           |  |  |  |  |  |  |  |  |
| ✓ <u>H</u> istory                                               |  |  |  |  |  |  |  |  |
| ✓ Boo <u>k</u> marks                                            |  |  |  |  |  |  |  |  |
| ✓ <u>O</u> pen tabs                                             |  |  |  |  |  |  |  |  |
| Change preferences for search engine suggestions                |  |  |  |  |  |  |  |  |

Pasirinkti ilgiausią laiką, paprastai jis būna sąrašo gale, pažymėti ką valyti ir paspausti Valyti.

| Clear All History                                                    | 23 |  |  |  |  |  |
|----------------------------------------------------------------------|----|--|--|--|--|--|
| Time range to clear Everything                                       |    |  |  |  |  |  |
| All selected items will be cleared.<br>This action cannot be undone. |    |  |  |  |  |  |
| Details                                                              |    |  |  |  |  |  |
| Browsing & Download History                                          |    |  |  |  |  |  |
| 🔽 Form & Search History                                              |    |  |  |  |  |  |
| Cookies                                                              |    |  |  |  |  |  |
| Cache                                                                |    |  |  |  |  |  |
| Active Logins                                                        |    |  |  |  |  |  |
| Offline Website Data                                                 |    |  |  |  |  |  |
| Site Preferences                                                     |    |  |  |  |  |  |
| Clear Now Cano                                                       | el |  |  |  |  |  |

Pasirinkti Advanced dalį ir išvalyti "kešą" - Chached Web content : paspausti valyti.

| D.                                           | General                                                                                                    |  | Advanced         |                                                                 |         |        |              |                     | ? |  |
|----------------------------------------------|----------------------------------------------------------------------------------------------------|--|------------------|-----------------------------------------------------------------|---------|--------|--------------|---------------------|---|--|
| ٦                                            | Search                                                                                                    |  | General          | Data Choices                                                    | Network | Update | Certificates |                     |   |  |
|                                              | Content                                                                                                    |  |                  |                                                                 |         |        |              |                     |   |  |
| Ĵ.                                           | Applications                                                                                                    |  | Connection       |                                                                 |         |        |              |                     |   |  |
| \$                                           | Privacy                                                                                                    |  | Configure how Fi | S <u>e</u> ttings                                               |         |        |              |                     |   |  |
| 3                                            | Security                                                                                                    |  | Cached Web Co    |                                                                 |         |        |              |                     |   |  |
| 3                                            |                                                                                                    |  | Your web content | Your web content cache is currently using 14,1 MB of disk space |         |        |              |                     |   |  |
| Advanced Qverride automatic cache management |                                                                                                    |  |                  |                                                                 |         |        |              |                     |   |  |
|                                              | Offline Web Content and User Data                                                                                                   |  |                  |                                                                 |         |        |              |                     |   |  |
|                                              | Your application cache is currently using 0 bytes of disk space           Iell me when a website asks to store data for offline use |  |                  |                                                                 |         |        |              | Clear <u>N</u> ow   |   |  |
|                                              |                                                                                                    |  |                  |                                                                 |         |        |              | E <u>x</u> ceptions |   |  |
|                                              | The following websites are allowed to store data for offline use:                                                                   |  |                  |                                                                 |         |        |              |                     |   |  |
|                                              |                                                                                                    |  |                  |                                                                 |         |        |              |                     |   |  |

<u>Uždaryti Mozilla ir vėl paleisti iš naujo.</u>